## 4.1.1-es rendszer adatbázis és rendszerbeállítások átvitele 4.2-re

Előfeltételek: 4.1.1-es padmin a forrásgépen és 4.2-es célgép

## Adatbázis mentése 4.1.1-es rendszerről:

A lépjen be a forrásgép padminjába (forrásgépneve/padmin oldalt nyissa meg), majd válassza az Adat Mentés/Exportálás menüpontot. Ezután kattintson az Adatbázis Biztonsági Mentése pontra. Itt nevezze el a lementeni kívánt adatbázist. Majd nyomjon rá a futtat gombra

| Irányítópult<br>Tanúsítvány+<br>Frissítés+<br>Úzzemeltelés -                                       |                                                                                                    |                 | Adatbázis biztonsági mentése |  |
|----------------------------------------------------------------------------------------------------|----------------------------------------------------------------------------------------------------|-----------------|------------------------------|--|
| Adat Mentés/Exportálás +<br>Rendszerbeállítások +<br>Biztonság +<br>Rendszerstátuszok +<br>Logok + | Adatbázis Biztonsági Mentése<br>Adatbázis Visszaállítása<br>Adatbázis File Letöltése<br>Adatbázis File Feltöltése<br>Biztonsági Mentés Törlése<br>Automatikus Biztonsági Mentés<br>PassMan Csak Olvasható<br>PassMan Írható<br>Rendszerbeállítások Letöltése<br>Rendszerbeállítások Feltöltése | Filename postfo | euttat                       |  |

Ezt követően az Adat Mentés/Exportálás menüben válassza az Adatbázis File letöltése menüpontot.

| R PADMIN                                                            |                                                                                                    |                          |                          |    |
|---------------------------------------------------------------------|----------------------------------------------------------------------------------------------------|--------------------------|--------------------------|----|
| Irányítópult<br>Tanúsítvány↓<br>Frissítés↓                          |                                                                                                    |                          | Adatbázis file letöltése |    |
| Uzerneitetes ›<br>Adat Mentés/Exportálás ›<br>Rendszerbeállítások › | Adatbázis Biztonsági Mentése<br>Adatbázis Visszaállítása<br>Adatbázis File Letöltése                        | Filename<br>Enc password |                          | \$ |
| Biztonsag ⊧<br>Rendszerstátuszok ⊧<br>Logok ⊧                       | Adatbázis File Feltöltése<br>Biztonsági Mentés Törlése<br>Automatikus Biztonsági Mentés                     |                          | FUTTAT                   |    |
|                                                                     | PassMan Csak Olvasható<br>PassMan Írható<br>Rendszerbeállítások Letöltése<br>Rendszerbeállítások Feltöltése |                          |                          |    |

Itt a Filename mező melletti kis nyílra kattintva válassza ki a korábban elnevezett biztonsági mentést, és adjon neki az alatta lévő mezőben egy legalább 12 karakterből álló kis- és nagybetűt, különleges karaktert, valamint számot is tartalmazó jelszót. A jelszót fontos, hogy megjegyezze, mert csak ezzel lesz a fájl a későbbiekben használható. Ezt követően kattintson a futtat gombra, és az adatbázis letöltődik egy fájlban a számítógépére.

Rendszerbeállítások mentése:

Válassza ki az Adat Mentés/Exportálás menüpontban a Rendszerbeállítások Letöltése menüt.

| Irányítópult<br>Tanúsítvány↓<br>Frissítés↓                                                         |                                                                                                    |              | Rendszerbeállítások letöltése |
|----------------------------------------------------------------------------------------------------|----------------------------------------------------------------------------------------------------|--------------|-------------------------------|
| Adat Mentés/Exportálás ›<br>Rendszerbeállítások ›<br>Biztonság ›<br>Rendszerstátuszok ›<br>Logok › | Adatbázis Biztonsági Mentése<br>Adatbázis Visszaállítása<br>Adatbázis File Letöltése<br>Adatbázis File Feltöltése<br>Biztonsági Mentés Törlése<br>Automatikus Biztonsági Mentés<br>PassMan Csak Olvasható<br>PassMan Írható<br>Rendszerbeállítások Letöltése<br>Rendszerbeállítások Feltöltése | Enc password | FUTTAT                        |

Ezután adjon egy legalább 12 karakterből álló kis- és nagybetűt, különleges karaktert, valamint számot is tartalmazó jelszót. A jelszót fontos, hogy megjegyezze, mert csak ezzel lesz a fájl a későbbiekben használható. Miután a futtat gombra rákattintott a rendszerbeállítások letöltődnek egy fájlban.

## Adatbázis feltöltése 4.2-es rendszerre.

Lépjen a célgép padminjába (célgépneve/padmin), majd válassza ki az Adat Mentés/Exportálás menüpontban az Adatbázis Feltöltése (teljes) menüpontot.

| **************************************                                                             | 78                                                                                                    |                                                                           |                                                    |                            |
|----------------------------------------------------------------------------------------------------|----------------------------------------------------------------------------------------------------|---------------------------------------------------------------------------|----------------------------------------------------|----------------------------|
| Irányítópult<br>Tanúsítvány↓<br>Frissítés↓<br>Územeltetés↓                                         |                                                                                                    |                                                                           | Adatbázis feltöltése (teljes)                      |                            |
| Adat Mentés/Exportálás ›<br>Rendszerbeállítások ›<br>Biztonság ›<br>Rendszerstátuszok ›<br>Logok › | Adatbázis Biztonsági Mentése<br>Adatbázis Visszaállítása<br>Adatbázis Letöltése (Teljes)<br>Adatbázis Feltöltése (Teljes)<br>Biztonsági Mentés Törlése<br>Automatikus Biztonsági Mentés<br>PassMan Csak Olvasható | Db dump file<br>Sm control dump file<br>Sm data dump file<br>Enc password | Válasszon ki egy file-t<br>Válasszon ki egy file-t | Tallóz<br>Tallóz<br>Tallóz |
|                                                                                                    | PassMan Irható<br>Rendszerbeállítások Letöltése<br>Rendszerbeállítások Feltöltése                                                                                                    |                                                                           | FUTIAL                                             |                            |

Tallózással válassza ki az adatbázis fájlt, amit korábban lementett a számítógépére, majd az Enc password mezőbe írja be a hozzá tartozó jelszót. Ezután kattintson a futtat gombra és az adatbázis fel lesz töltve a gépére, **de még nem lesz aktív**. Ahhoz, hogy aktív legyen, válassza az Adat Mentés/Exportálás menüpontban az Adatbázis Visszaállítása menüt.

| PADMIN 42.0_DEV-25       | 78                             |          |                          |    |
|--------------------------|--------------------------------|----------|--------------------------|----|
| Irónyitánult             |                                |          |                          |    |
| nanynopun                |                                |          |                          |    |
| Tanúsítvány ⊧            |                                |          | Adatbázis visszaállítása | a  |
| Frissítés ›              |                                |          |                          |    |
| Üzemeltetés ›            |                                |          |                          |    |
| Adat Mentés/Exportálás › | Adatbázis Biztonsági Mentése   | Filename |                          | \$ |
| Pendszerbeállítások      | Adatbázis Visszaállítása       |          |                          |    |
|                          | Adatbázis Letöltése (Teljes)   |          | FUTTAT                   |    |
| Biztonsag >              | Adatbázis Feltöltése (Teljes)  |          |                          |    |
| Rendszerstátuszok ›      | Biztonsági Mentés Törlése      |          |                          |    |
| Logok •                  | Automatikus Biztonsági Mentés  |          |                          |    |
|                          | PassMan Csak Olvasható         |          |                          |    |
|                          | PassMan Írható                 |          |                          |    |
|                          | Rendszerbeállítások Letöltése  |          |                          |    |
|                          | Rendszerbeállítások Feltöltése |          |                          |    |

A Filename mező melletti kis nyílra kattintva válassza ki a korábban feltöltött adatbázist, majd kattintson a futtat gombra. A böngészőjében ezután egy felugró ablak kérni fogja, hogy erősítse meg a szándékát. Miután ezt megtette az adatbázis aktív lesz a gépén.

## Rendszerbeállítások feltöltése 4.2-es rendszerre.

Válassza ki az Adat Mentés/Exportálás menüpontban a rendszerbeállítások feltöltése menüpontot.

|                          | 4-2578                         |                                |                                                               |        |
|--------------------------|--------------------------------|--------------------------------|---------------------------------------------------------------|--------|
| Irányítópult             |                                |                                |                                                               |        |
| Tanúsítvány ›            |                                | Rendszerbeállítások feltöltése |                                                               |        |
| Frissítés •              |                                |                                |                                                               |        |
| Üzemeltetés              |                                | Ezek a beállí                  | tások nem lesznek importálva: hálózaz, IP cím szűrés, swap mé | eret   |
| Adat Mentés/Exportálás › | Adatbázis Biztonsági Mentése   |                                |                                                               |        |
| Rendszerbeállítások •    | Adatbázis Visszaállítása       | Conf file                      | Válasszon ki egy file-t                                       | Tallóz |
| Biztonság.               | Adatbázis Letöltése (Teljes)   | Enc password                   |                                                               |        |
| Dizionsag /              | Adatbázis Feltöltése (Teljes)  |                                |                                                               |        |
| Rendszerstátuszok ›      | Biztonsági Mentés Törlése      |                                |                                                               |        |
| Logok 🕨                  | Automatikus Biztonsági Mentés  |                                | FUTTAT                                                        |        |
|                          | PassMan Csak Olvasható         |                                |                                                               |        |
|                          | PassMan Írható                 |                                |                                                               |        |
|                          | Rendszerbeállítások Letöltése  |                                |                                                               |        |
|                          | Rendszerbeállítások Feltöltése |                                |                                                               |        |

Nyomja meg a tallózás gombot, majd válassz ki a korábban fájlban lementett rendszerbeállításokat. Az Enc Password mezőbe írja be a fájlhoz tartozó jelszót, majd kattintson a futtat gombra. Ezután a rendszerbeállítások feltöltésre kerülnek.